## CONFIGURAZIONE DELLA STAMPANTE HP LASERJET M425DN LOCALI EX-FALEGNAMERIA

## macOS

- 1. Collegarsi al sito <u>http://support.hp.com/it-it/drivers</u> e inserire nel campo modello: LaserJet Pro M425dn
- 2. scaricare l'applicativo specifico per il proprio sistema operativo e avviarlo
- 3. selezionare la propria stampante e proseguire l'installazione guidata
- 4. selezionare "Software Essentials" e proseguire fino al completamento dell'installazione guidata

## LINUX

- L'installazione verrà eseguita tramite CUPS. Aprire il proprio browser e collegarsi alla pagina localhost:631
- 2. nella sezione Administration selezionare AppSocket/HP jetDirect
- nel campo connection inserire socket://lw-wood2.mat.uniroma1.it:9100
- 4. nel campo nome stampante inserire lw-wood2
- selezionare come marchio HP e come modello HP LaserJet 400 MFP M425 Postscript (per entrambe le stampanti) cliccare su aggiungi stampante
- 6. selezionare formato pagina A4 e confermare le impostazioni proposte

## WINDOWS

- 1. Scaricare il driver: collegarsi al sito <u>http://support.hp.com/it-it/drivers</u> e inserire nel campo modello <u>LaserJet Pro M425dn</u>
- 2. Scaricare il driver specifico per il proprio sistema operativo
- 3. Pannello di controllo / Visualizza dispositivi e stampanti / Aggiungi stampante
- 4. Selezionare: la stampante che voglio non è elencata
- 5. Selezionare: Aggiungi una stampante utilizzando un indirizzo IP o un nome host
- 6. Premere il pulsante Avanti
- 7. Selezionare nel campo "Tipo di dispositivo": AppSocket/HP JetDirect
- 8. Inserire nel campo "Nome Host o indirizzo IP": Iw-wood2.mat.uniroma1.it
- 9. Premere il pulsante Avanti
- 10. Nome stampante: lw-wood2
- 11. Premere Avanti e terminare la procedura guidata